# CareLink PRO TERÁPIAIRÁNYÍTÓ SZOFTVER DIABÉTESZ KEZELÉSÉHEZ

# Telepítési útmutató

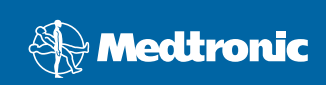

#### © 2007, Medtronic MiniMed. Minden jog fenntartva.

A Paradigm<sup>®</sup> és a Paradigm Link<sup>®</sup> a Medtronic, Inc. bejegyzett védjegye.

A CareLink<sup>™</sup>, a Com-Station<sup>™</sup> és a ComLink<sup>™</sup> a Medtronic, Inc. védjegye.

A BD Logic™ a Becton, Dickinson and Company védjegye. A Microsoft<sup>®</sup> Windows<sup>®</sup> 2000 és a Microsoft<sup>®</sup> Windows<sup>®</sup> XP a Microsoft Corporation bejegyzett védjegye. Az Adobe<sup>®</sup> és a Reader<sup>®</sup> az Adobe Systems, Incorporated bejegyzett védjegye.

Amerikai, nemzetközi és külföldi szabadalmak bejegyzés alatt.

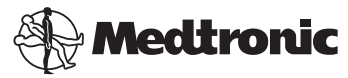

#### Medtronic MiniMed

Northridge, CA 91325 USA 800-646-4633 (800-MiniMed) 818.576.5555

#### Képviselet az Európai Unióban:

Medtronic B.V. Earl Bakkenstraat 10 6422 PJ Heerlen Hollandia 31 (0) 45 566 8000 www.minimed.com

6025198-201 111207 REF MMT7335

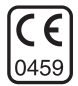

| Magyar | • | • | • | • | • | • | • | • | • | • | • | • | • | • | • | • | • | • | • | • | • | • | • | • | • | • | • | • | • | • | • | • | • | • | • | • | • | 1 |  |
|--------|---|---|---|---|---|---|---|---|---|---|---|---|---|---|---|---|---|---|---|---|---|---|---|---|---|---|---|---|---|---|---|---|---|---|---|---|---|---|--|
|--------|---|---|---|---|---|---|---|---|---|---|---|---|---|---|---|---|---|---|---|---|---|---|---|---|---|---|---|---|---|---|---|---|---|---|---|---|---|---|--|

CareLink<sup>™</sup> Pro szoftverünk tervezése során célunk a diabéteszes páciensek kezelésének egyszerűsítése és fejlesztése volt. A szoftver az inzulinpumpa, a vércukorszintmérő és a glukózszenzor adatait egy jelentéssorozat révén használható információvá alakítja. Ezek a jelentések lehetővé teszik az egészségügyi szakemberek számára, hogy megalapozottabban dönthessenek diabéteszes betegeik kezeléséről.

#### Rendszerkövetelmények

- Az alkalmazás a Windows XP Professional amerikai, angol, német, francia, spanyol, olasz, holland és svéd nyelvi változataival (legalább Service Pack 2 szervizcsomaggal) használható.
- · Legalább 512 MB RAM (1 GB vagy több ajánlott).
- Legalább 300 MB szabad merevlemez-terület szükséges a program telepítéséhez.
- További merevlemez-terület szükséges a betegekről készült adatbázis létrehozásához és bővítéséhez. Az adatbázis tárhelyigénye idővel elérheti a 2 GB (biztonsági mentésekkel együtt a 4 GB) tárhelyet is.
- Minimális képernyőfelbontás: 800 x 600 pixel (1 024 x 768 ajánlott).
- Elérhető soros port (a Paradigm Link<sup>®</sup> Monitor\*, a Com-Station™, a ComLink™ és más támogatott mérőeszközökhöz való csatlakoztatáshoz).
- Elérhető USB port (a Paradigm Link<sup>®</sup> Monitor\* és a CareLink<sup>™</sup> USB műszerekhez való csatlakoztatáshoz).
- · Billentyűzet és mutatóeszköz (például egér, érintőpad vagy hanyattegér).
- · CD-ROM-meghajtó a program telepítéséhez.
- Adobe Reader szoftver (legalább az 5.0-s verzió).

\* Nem minden országban áll rendelkezésre.

### Támogatott eszközök és hardverkiegészítők

A támogatott eszközök és hardverek felsorolását megtalálja a CareLink<sup>®</sup> Pro használati útmutatójában. A használati útmutató megtekintéséhez lapozzon a következő fejezethez: "A használati útmutató megjelenítése", oldalszám: 6.

## A CD kezelése

Annak érdekében, hogy megóvja a CD nem feliratozott adatoldalát a karcolódástól, ujjlenyomatoktól, porszemcséktől és a bepiszkolódástól, soha ne érintse meg az adatoldalt, és ne helyezze a CD lemezt adatoldalával lefelé kemény felületre. Óvja a lemezt a közvetlen napfénytől, a magas hőmérséklettől, a párától, a portól és a piszoktól.

## A szoftver frissítése

Ha már használja a CareLink Pro szoftvert, a CD lemezt az alkalmazás frissítésére is használhatja. Kövesse az alábbi lépéseket: Ha először telepíti a CareLink Pro szoftvert, lapozzon a következő fejezethez: "A szoftver telepítése".

MEGJEGYZÉS: Frissítés előtt ajánlatos az adatbázisról biztonsági másolatot készíteni. Erre vonatkozó utasításokat a CareLink Pro rendszerkezelési útmutatója tartalmaz, amelyet a szoftverhez kapott CD lemezen talál: \program files\Medtronic\CareLink\AppDir\Documentation\

SystemAdminGuide7335.pdf

- 1. Lépjen ki minden futó programból.
- Helyezze be a CareLink Pro telepítőlemezt a CD-meghajtóba úgy, hogy a feliratozott oldal nézzen felfelé. Megjelenik a következő üzenet:

| Medtron | ic CareLink Pro                                                                          |
|---------|------------------------------------------------------------------------------------------|
| 2       | This setup will perform an upgrade of 'Medtronic CareLink Pro'. Do you want to continue? |
|         | Yes No                                                                                   |

- 3. Kattintson a YES (Igen) gombra a CareLink Pro frissítéséhez.
- Megjelenik egy üzenet, miszerint a telepítő frissíti az adatbázist. Kattintson a NEXT (Tovább) gombra a frissítés folytatásához.
- Figyelemmel kísérheti a frissítési folyamat előrehaladtát. A frissítés végén megjelenik egy üzenet arról, hogy a CareLink Pro telepítése sikeresen befejeződött.
- 6. Kattintson a FINISH (Befejezés) gombra a varázslóból való kilépéshez.

## A szoftver telepítése

A következő lépések egy átlagos telepítésre vonatkoznak. Mindig olvassa el figyelmesen és kövesse a képernyőn megjelenő utasításokat.

**MEGJEGYZÉS:** A szoftver telepítéséhez rendszergazdai jogosultságokkal kell rendelkeznie. Ellenkező esetben lapozzon a következő fejezethez: "Hibaelhárítás", oldalszám: 7.

- 1. A telepítés megkezdése előtt lépjen ki minden futó programból.
- Helyezze be a CareLink Pro telepítőlemezt a CD-meghajtóba úgy, hogy a feliratozott oldal nézzen felfelé.

Megjelenik a Choose Setup Language (Telepítési nyelv választása) párbeszédpanel.

- Ha megjelenik a párbeszédpanel, folytassa a 4. lépéstől. Ha nem, kövesse az a-c pontokban leírt lépéseket a szoftver telepítésének elindításához:
  - a) Kattintson a START gombra a Windows asztalon és válassza a Run (Futtatás) parancsot.

Megnyílik a Run párbeszédpanel.

- b) Kattintson a BROWSE (Tallózás) gombra, és válassza ki a CD-meghajtót.
- c) Jelölje ki a setup.exe fájlt, majd kattintson az OK gombra. Megjelenik a Choose Setup Language párbeszédpanel.
- 4. Válassza ki a kívánt nyelvet, majd kattintson az OK gombra.

Ha megjelenik az üdvözlőképernyő, folytassa az 5. lépéssel. Amennyiben nem, a következők valamelyike vagy mindegyike állhat fenn:

- a) Ha valamely, a CareLink Pro által igényelt komponens hiányzik a rendszerből, arról értesítést kap. Kattintson a NEXT gombra, és kövesse a képernyőn megjelenő utasításokat, azaz engedélyezze a CareLink Pro szoftvernek a hiányzó elemek azonnali telepítését.
- b) Ha olyan számítógépre telepíti a CareLink Pro szoftvert, amelyen a fent felsoroltaktól eltérő operációs rendszer fut, megjelenik a következő üzenet. Kattintson a YES gombra a CareLink Pro telepítéséhez.

| Medtronic CareLink® Pro |                                                                                                    |  |  |  |  |  |  |  |  |
|-------------------------|----------------------------------------------------------------------------------------------------|--|--|--|--|--|--|--|--|
| ?                       | CareLink Pro supports Windows XP Professional, Service Pack 2; your operating system is unsupported. You may<br>proceed, but Medtronic cannot guarantee proper installation and operation. Proceed with the installation? |  |  |  |  |  |  |  |  |
|                         | Yes No                                                                                                    |  |  |  |  |  |  |  |  |

Ha a fenti feltételek teljesülnek, megjelenik az üdvözlőképernyő.

- 5. Kattintson a NEXT gombra.
- Ha elfogadja a CareLink Pro-fájlok telepítésére felkínált helyet, kattintson a NEXT gombra. Ha máshová szeretné telepíteni a fájlokat, kattintson a CHANGE (Módosítás) gombra, válassza ki az új könyvtárat, majd kattintson a NEXT gombra. Megjelenik a következő képernyő.

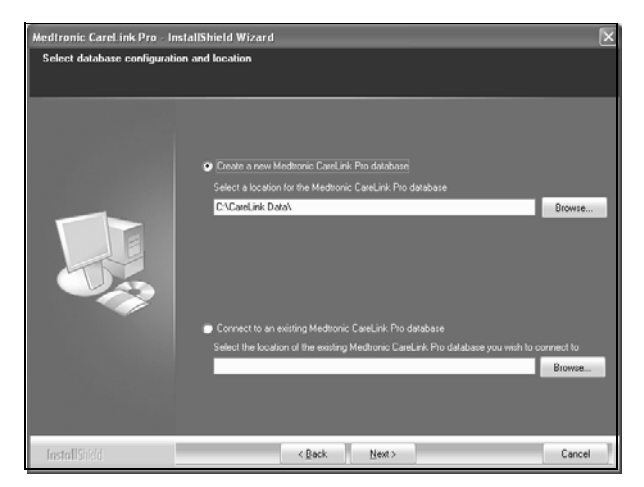

 Adja meg, hogy új adatbázist szeretne-e létrehozni, vagy kapcsolódni szeretne egy meglévőhöz. Ha Ön az első vagy az egyetlen, aki telepíti a szoftvert, valószínűleg új adatbázist szeretne létrehozni.

Ha több, hálózatba kapcsolt számítógépre szeretné telepíteni a szoftvert, valószínűleg ugyanahhoz az adatbázishoz szeretné kapcsolni az összes számítógépet. Ennek egyik módja, hogy a CareLink Pro első telepítése során létrehoz egy új adatbázist (olyan könyvtárban, amelyhez a többi számítógép hozzáfér, például egy hálózati meghajtón). Ezt követően, amikor a többi, hálózatba kapcsolt számítógépre telepíti a szoftvert, a telepítés során kapcsolódjon ehhez a létező adatbázishoz.

**MEGJEGYZÉS:** Az adatbázis telepítésének lehetőségeiről és egyéb, gyakorlott felhasználóknak szóló telepítési beállításokról bővebb információt a *CareLink Pro rendszerkezelési útmutatója* tartalmaz, amelyet a szoftverhez kapott CD lemezen talál:

\program files\Medtronic\CareLink\AppDir\Documentation\ SystemAdminGuide7335.pdf

Kövesse a megfelelő választási lehetőséghez tartozó lépéseket.

## 1. lehetőség: Új adatbázis létrehozása

- a) Jelölje be a Create a new Medtronic CareLink Pro database (Új Medtronic CareLink Pro adatbázis létrehozása) választógombot.
- b) Kattintson a NEXT gombra az adatbázis alapértelmezett helyének elfogadásához, vagy kattintson a BROWSE (Tallózás) gombra az új adatbázis helyének meghatározásához (saját számítógépén vagy a hálózati meghajtón), majd kattintson a NEXT gombra. Megjelenik a következő képernyő:

| Medtronic CareLink Pro - Instal                                                  | IShield Wizard                                                                      | ×    |
|----------------------------------------------------------------------------------|-------------------------------------------------------------------------------------|------|
| Enter your clinic information                                                    |                                                                                     |      |
| Clinic information will automatically b<br>to patients who share their data with | e registered in the Meditonic CareLink® Personal system, and shown<br>h this clinic |      |
|                                                                                  |                                                                                     |      |
|                                                                                  | Clinic Name:                                                                        |      |
|                                                                                  | Location                                                                            |      |
|                                                                                  | County Please Choose                                                                |      |
|                                                                                  |                                                                                     |      |
|                                                                                  |                                                                                     |      |
| 1                                                                                |                                                                                     |      |
|                                                                                  |                                                                                     |      |
|                                                                                  |                                                                                     |      |
|                                                                                  | Password protect Meditoraic Carel ark Pro fortherall                                |      |
|                                                                                  | Password.                                                                           |      |
|                                                                                  | Retype Password:                                                                    |      |
|                                                                                  |                                                                                     |      |
|                                                                                  |                                                                                     |      |
| InstallShidd                                                                     | < <u>Back</u> <u>N</u> ext> Ca                                                      | ncel |

- c) Írja be a rendelő nevét és címét, majd kattintson a NEXT gombra. Ez az információ a szoftver minden indításakor megjelenik. Betegei is ezáltal tudják azonosítani Önt saját CareLink Personal fiókjukon keresztül.
- d) (Választható lehetőség) Ha a szoftver használatát jelszóval szeretné védeni, győződjön meg arról, hogy bejelölte a Password Protect Medtronic CareLink Pro (A Medtronic CareLink Pro védelme jelszóval) jelölőnégyzetet. Ezt követően írja be a jelszót mind a Password (Jelszó), mind a Retype Password (Jelszó megerősítése) mezőbe.

Ha nem szeretne jelszót kérni, törölje a jelölést a Password Protect Medtronic CareLink Pro jelölőnégyzetből.

#### 2. lehetőség: Kapcsolódás létező adatbázishoz

- a) Jelölje be a Connect to an existing Medtronic CareLink Pro database (Kapcsolódás létező Medtronic CareLink Pro adatbázishoz) választógombot.
- b) Kattintson a BROWSE gombra, és keresse meg az adatbázist, amelyhez kapcsolódni szeretne. A CareLink Pro adatbázisfájlja .cldb kiterjesztésű.
  A fájl rendelkezik alapértelmezett hellyel, de más könyvtárban is tárolható: C:\CareLink Data
- Olvassa el a "Software License Agreement" című licencszerződést. Kattintson az *l accept the terms of the license agreement* (Elfogadom a licencszerződés feltételeit) mondatra, majd a folytatáshoz kattintson a NEXT gombra.
- 9. Kattintson a NEXT gombra a telepítés folytatásához.
- Figyelemmel kísérheti a telepítési folyamat előrehaladtát. Ha a telepítés befejeződött, a CareLink Pro ikonja megjelenik az asztalon.

Az ikonok (ideértve a használati útmutató és a jelentések útmutatójának ikonját) bekerülnek a Start menübe is.

11. Jelölje be a jelölőnégyzetet, ha telepíteni szeretné az Adobe Reader alkalmazást. Kattintson a NEXT gombra.

**MEGJEGYZÉS:** A CareLink Pro szoftver telepítése az Adobe Reader sikertelen telepítése esetén is végbemegy. Lásd: "Az Adobe Reader telepítése CD lemezről", oldalszám: 7.

- 12. Kattintson a FINISH (Befejezés) gombra a varázsló bezárásához.
- 13. Megfelelő tartalmú üzenet megjelenésekor indítsa újra a számítógépet.
- A szoftver futtatásához kattintson duplán a CareLink Pro ikonjára, amelyet az asztalon talál, vagy válassza ki a szoftvert a Start > Programs (Programok) menüből.

## A használati útmutató megjelenítése

Miután telepítette a CareLink Pro programot, a szoftver Help (Súgó) menüjéből megnyithatja a használati útmutató PDF formátumú verzióját. Végezze el az alábbi lépéseket:

- 1. Kattintson a Help menüre.
- Kattintson a View User Guide (PDF) (Használati útmutató (PDF) megtekintése) menüpontra, és válassza ki a kívánt nyelvet.

A CareLink Pro használati útmutatója megjelenik a választott nyelven.

#### A használati útmutató megnyitása CD lemezről

Ha a használati útmutatót közvetlenül a CareLink Pro telepítőlemezéről szeretné megnyitni és megtekinteni, tegye a következőket:

- Győződjön meg arról, hogy behelyezte a CareLink Pro telepítőlemezét a CD-meghajtóba.
- Nyissa meg az asztalon vagy a Start menüből a Sajátgépet, majd kattintson duplán a CD-meghajtó ikonjára.
- 3. Keresse meg a program files/Medtronic/CareLink/AppDir/Documentation könyvtárat.
- 4. Kattintson duplán a UserGuide (Használati útmutató) könyvtárra.
- 5. Kattintson duplán a megfelelő nyelvű használati útmutató fájljára.

**MEGJEGYZÉS:** Ha nem tudja megnyitni a használati útmutatót, előfordulhat, hogy telepítenie kell az Adobe Reader szoftvert. Lásd a következő részt.

## Az Adobe Reader telepítése CD lemezről

Ha közvetlenül a CareLink Pro CD lemezéről szeretné telepíteni az Adobe Reader szoftvert, tegye a következőket:

- 1. Lépjen ki a CareLink Pro szoftverből.
- 2. Helyezze a CareLink Pro telepítőlemezt a CD-meghajtóba.
- Nyissa meg az asztalon vagy a Start menüből a Sajátgépet, majd kattintson duplán a CD-meghajtó ikonjára.
- 4. Kattintson duplán a következő Adobe Reader fájlok egyikére:
  - AdbeRdr80\_en\_US.exe (angol)
  - AdbeRdr80\_de\_DE.exe (német)
  - AdbeRdr80\_fr\_FR.exe (francia)
- 5. Kövesse a képernyőn megjelenő telepítési utasításokat.
- 6. Megfelelő tartalmú üzenet megjelenése esetén indítsa újra a számítógépet.

**MEGJEGYZÉS:** Ha az Adobe Reader telepítése problémába ütközne, keresse fel az Adobe weboldalát a www.adobe.com webcímen.

## Hibaelhárítás

Az alábbiakban néhány, a szoftver telepítése során esetleg fellépő problémát ismertetünk, megoldásukkal együtt.

# No Administrator rights on this computer (Nincs rendszergazdai jogosultsága ezen a számítógépen)

Ha olyan tartalmú hibaüzenetet kap, hogy nincs rendszergazdai jogosultsága az adott számítógépen, a következőket teheti:

- Telepítse a szoftvert másik felhasználói fiók alkalmazásával, amelynek rendszergazdai jogosultsága van az adott számítógépen.
- Lépjen kapcsolatba a támogatást végző csoporttal, és kérje meg őket, hogy változtassák meg jogosultságát, vagy telepítsék Önnek a szoftvert.

#### Cannot create a new database (Az új adatbázis létrehozása sikertelen) Nem lehet új adatbázist létrehozni olyan könyvtárban, amely már tartalmaz egy másik CareLink Pro adatbázist. A következő lehetőségek közül választhat:

- Hozzon létre új adatbázist egy másik könyvtárban.
- · Helyezze át a meglévő adatbázist egy másik helyre, majd telepítse a szoftvert.

## Támogatás

Ha segítségre van szüksége a telepítés során vagy az esetlegesen felmerülő szoftverproblémák kezelésekor, lépjen velünk kapcsolatba az alábbi elérhetőségek közül a lakhelyének megfelelőn:

### Amerikai Egyesült Államok és Kanada

A Medtronic MiniMed az alábbi számokon nyújt segítséget telepítési és egyéb szoftverproblémák esetén, hétfőtől péntekig reggel 5 órától du. 6 óráig és szombaton de. 8 órától du. 5 óráig (csendes-óceáni idő szerint):

| Részleg                                                                 | Telefonszám                   |
|-------------------------------------------------------------------------|-------------------------------|
| 24 órás segélyvonal az Egyesült<br>Államok és Kanada területén          | (800) 646-4633<br>800-MiniMed |
| 24 órás segélyvonal az Egyesült<br>Államok és Kanada területén<br>kívül | 818-576-5555                  |
| MiniMed webhelye                                                        | www.minimed.com               |

## Az Amerikai Egyesült Államok és Kanada területén kívül

A szoftver használata vagy telepítése során felmerülő problémák esetén kérjen segítséget a helyi képviselőtől.